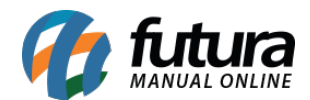

## 1 - Mercado Livre - Vincular item com catálogo

**Caminho:** <u>Painel Administrativo > Marketplaces > Mercadolivre > Produtos</u>

Nesta versão será possível vincular um anúncio do mercado livre que tenha ligação com anúncio de catálogo. Esta vinculação é realizada quando possui um anuncio no mercado livre e o mesmo não esta referenciado na Loja Virtual.

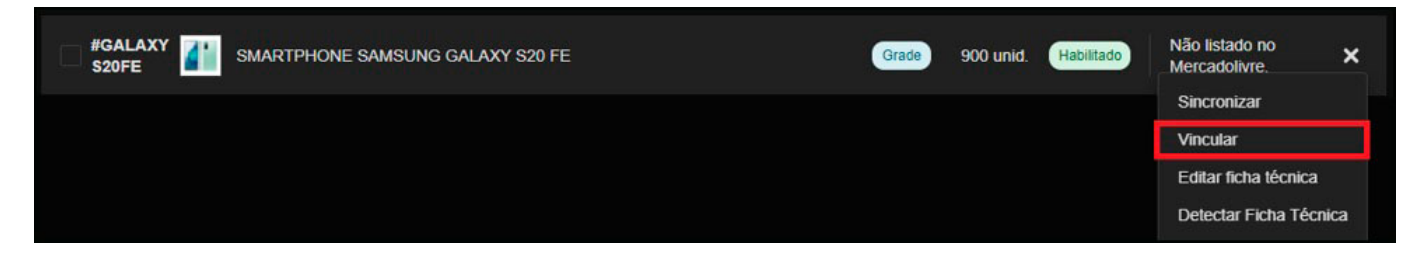

Quando o vínculo for realizado corretamente, ficará com a marcação de catálogo no produto:

| SMARTPHONE SAMSUNG GALAXY S20 FE |                              |                        | Grade    | Grade 900 unid. Habilitado Anúncios 🗸 |             |  |
|----------------------------------|------------------------------|------------------------|----------|---------------------------------------|-------------|--|
| #MLB1955810777                   | Marketplace:<br>R\$ 3.000,00 | Anúncio Ativo Catálogo | ☆☆☆☆☆(0) | Visitantes: 0                         | Ver anúncio |  |

## 2 - Status inserido manualmente no pedido

Caminho: <u>Painel Administrativo > Vendas > Pedidos > Pedido > Aba Histórico</u>

Agora será possível inserir manualmente um status no pedido, quando for adicionado irá mostrar no histórico dos status do pedido que foi inserido manualmente facilitando a identificação para controle.

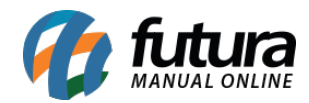

| Situação do pedido:                  |                     |                               |        |
|--------------------------------------|---------------------|-------------------------------|--------|
| Processando 🗸                        |                     |                               |        |
| Informe ao Cliente:                  |                     |                               |        |
| Comentário:                          | ;                   |                               |        |
|                                      |                     |                               |        |
| Adicionar Histórico                  |                     |                               |        |
| Pedido #42395<br>Principal > Pedidos |                     |                               |        |
| Geral Pagamento Entreg               | a Produtos História | Log de Eventos                |        |
|                                      |                     |                               |        |
| Processando                          |                     | Adicionado manualmente • 20/0 | 7/2021 |
| Enviado por e-mail                   |                     |                               | ~      |

## 3 - Alteração configuração de Preço Galeria Pagé

## Caminho: <u>Painel Administrativo > Marketplaces > Galeria Pagé</u>

Nesta versão será possível realizar múltiplas configurações de preços nos módulos de marketplaces da Galeria Pagé, tornando mais versátil o tipo de configuração que o usuário poderá utilizar no momento de publicar seus anúncios.